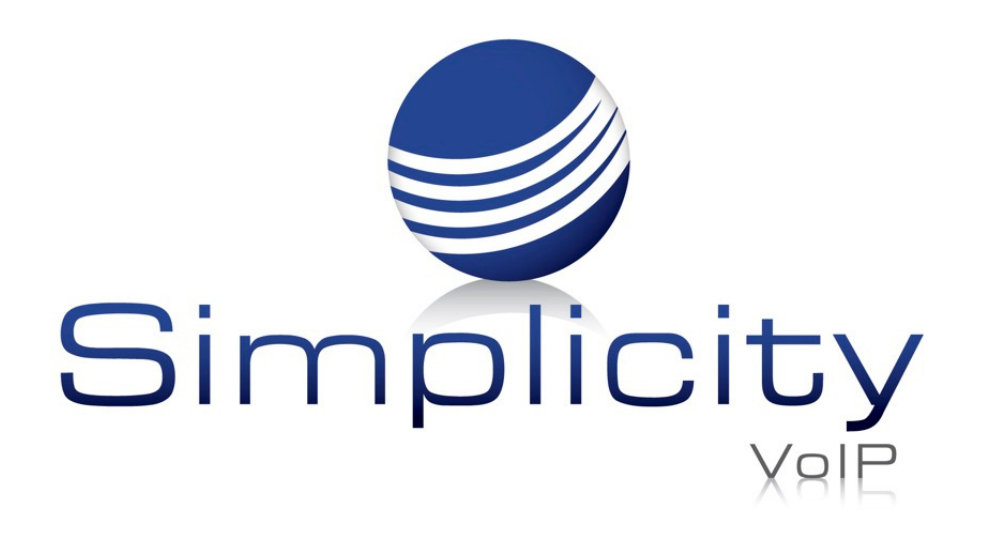

## Call Transcription Overview & User Guide

## **Overview**

**Call Transcription** automatically breaks out call recordings, transcribing them via Deepgram, separating text by speaker. Transcriptions are visible in the portal and/or downloadable in a .csv file.

**Note: Call Transcription** is available in the **Call History** section of the Simplicity portal and is viewable by **Office Manager**, **Site Manager** and **Call Center Supervisor** roles.

## **Accessing Call Transcription**

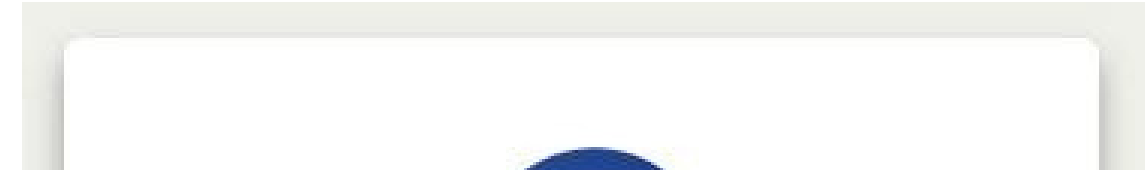

Sign into the Simplicity Client Portal using Google Chrome.

Login to the Client Portal at https://mysimplicityvoip.com/portal/

| Simplicity<br>Vale      |              |  |  |  |  |  |
|-------------------------|--------------|--|--|--|--|--|
| Login Name              |              |  |  |  |  |  |
| 717@simplicity          |              |  |  |  |  |  |
| Password                |              |  |  |  |  |  |
| •••••                   | •••          |  |  |  |  |  |
| Log In                  |              |  |  |  |  |  |
| Forgot Login Name   For | got Password |  |  |  |  |  |

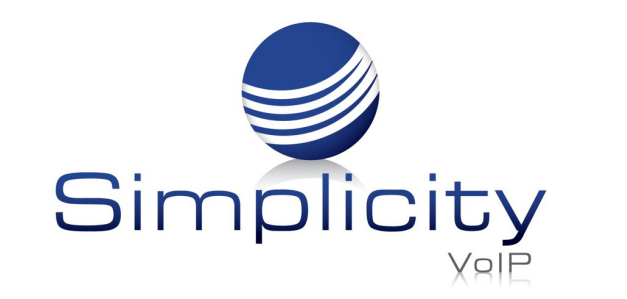

Call Transcription Overview & User Guide / Page 2

## To access a call's transcription, first click on the **Call History** tab.

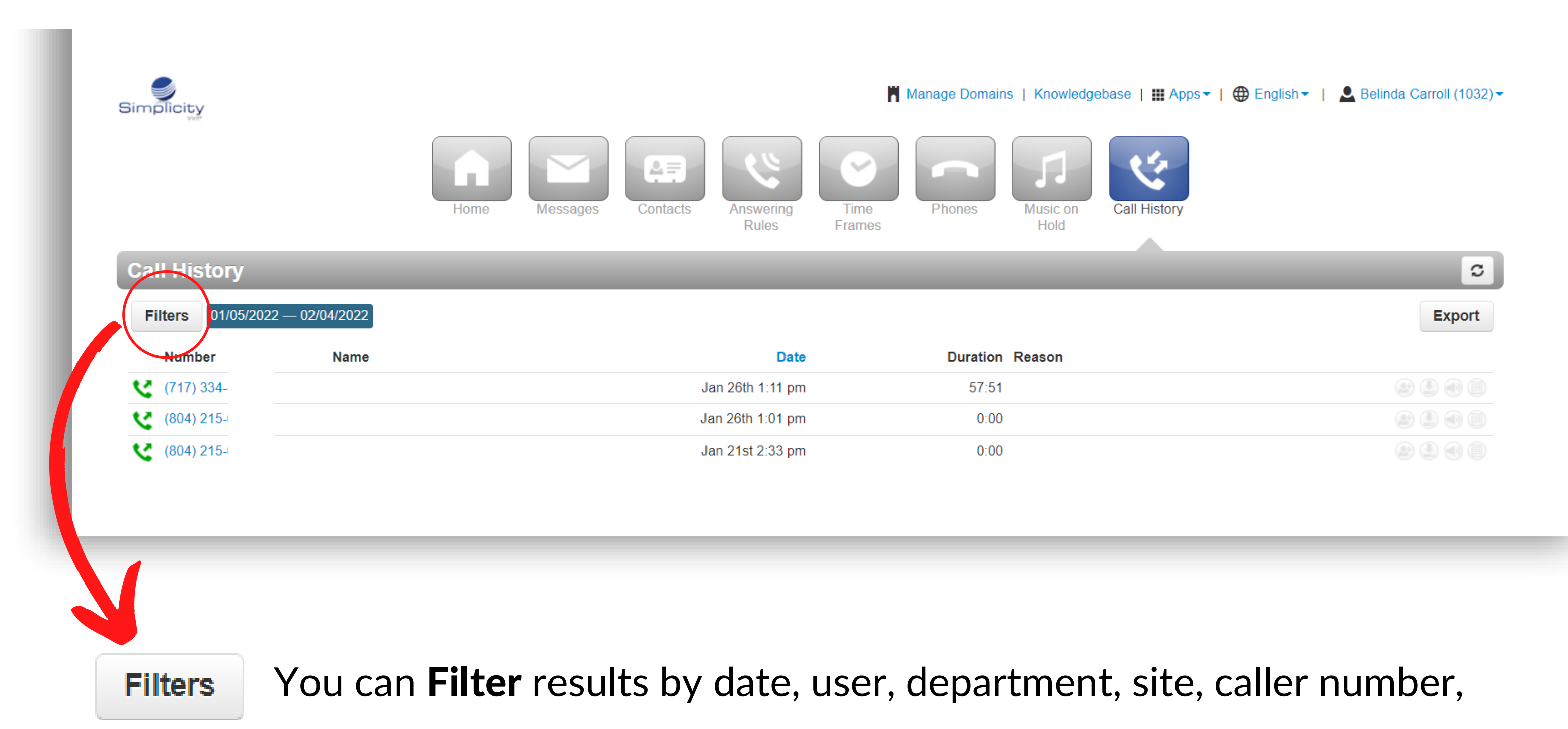

dialed number and call type (inbound, outbound, missed, and extension to extension).

| From          | 07/16/2020                | i |
|---------------|---------------------------|---|
| То            | 07/17/2020                |   |
| User          | Enter name or extension   |   |
| Department    | Enter department name     |   |
| Site          | Enter site name           |   |
| Caller Number | Enter the caller's number |   |
| Dialed Number | Enter the dialed number   |   |
| Call Type     | Select a call type        |   |
|               | Clear Filters             |   |

Support: 804.201.4443/855.247.8686

clientservices@simplicityvoip.net

www.simplicityvoip.net

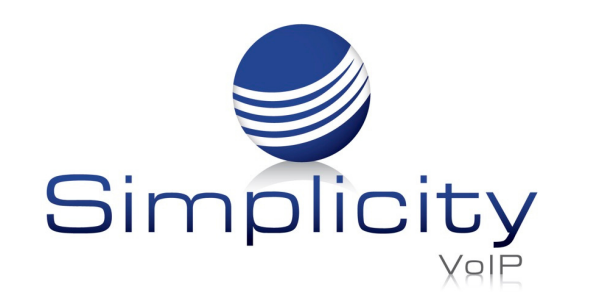

Once a call is selected, you can view a copy of the transcribed call by clicking the **Listen** button, 
which will bring up the **Call Transcript** window. From here you may listen to the full recording or the individual call segment by clicking the arrow that comes up when you hover to the right of any segment of the call.

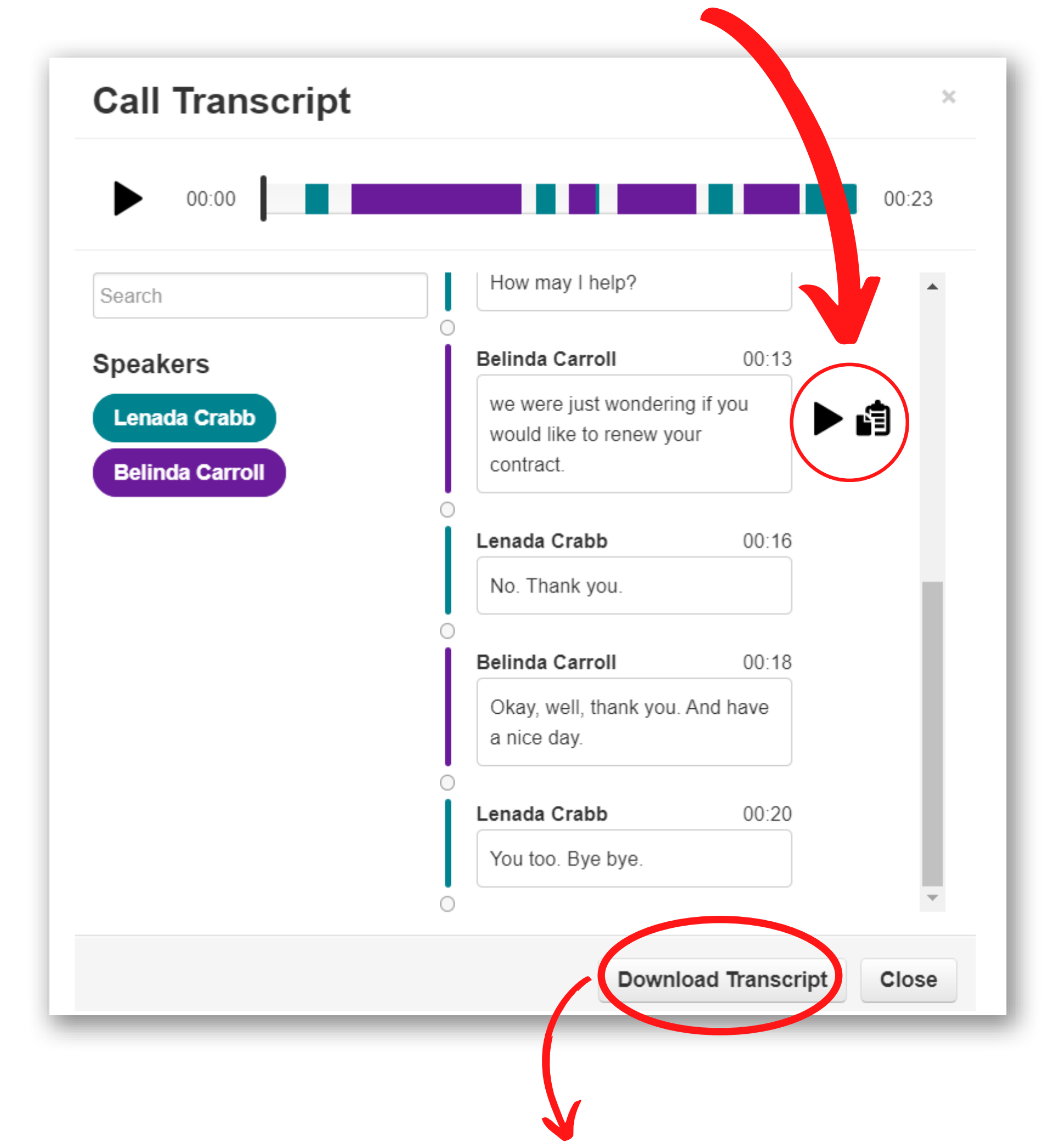

You can also choose to click **Download Transcript** at the bottom of the **Call** 

**Transcript** window if you would like to have a .csv file of your call.

|     | Α         | В         | C                                                                                      | D                              | E       | F | G |
|-----|-----------|-----------|----------------------------------------------------------------------------------------|--------------------------------|---------|---|---|
| 1 5 | Speaker   | Sentiment | Comment                                                                                | Start Time End Time (HH:MM:SS) |         |   |   |
| 2 5 | sip:1032w | Neutral   | Hello. Mrs crab. I was calling from Acne Brick Company to check on your account today. | 0:00:03                        | 0:00:09 |   |   |
| 3 5 | sip:1003@ | Neutral   | Okay.                                                                                  | 0:00:10                        | 0:00:11 |   |   |
| 4 s | sip:1003@ | Neutral   | How may I help?                                                                        | 0:00:11                        | 0:00:12 |   |   |
| 5 s | sip:1032w | Neutral   | we were just wondering if you would like to renew your contract.                       | 0:00:13                        | 0:00:16 |   |   |
| 6 s | sip:1003@ | Negative  | No. Thank you.                                                                         | 0:00:16                        | 0:00:17 |   |   |
| 7 s | sip:1032w | Positive  | Okay, well, thank you. And have a nice day.                                            | 0:00:18                        | 0:00:20 |   |   |
| 8 5 | sip:1003@ | Neutral   | You too. Bye bye.                                                                      | 0:00:20                        | 0:00:22 |   |   |
| 9   |           |           |                                                                                        |                                |         |   |   |

Support: 804.201.4443/855.247.8686

clientservices@simplicityvoip.net

www.simplicityvoip.net